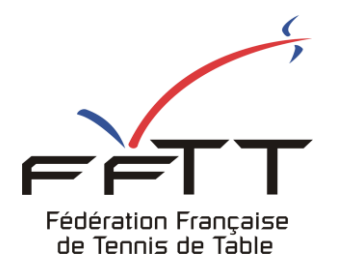

**SPID V2** 

**Fiche pratique** 

Date : Juin 2021

**Objet :** Mon Espace Club - Créer une nouvelle demande de mutation

## Le pré-requis est de se connecter à Mon Espace Club SPID V2 : https://monclub.fftt.com/login

| · ·    |                      |   | ≡ #Mon Espace Club                                                    | and the second second s |
|--------|----------------------|---|-----------------------------------------------------------------------|----------------------------------------------------------------------------------------------------|
| 1      | Fédération Française |   | NOTIFICATIONS                                                         |                                                                                                    |
| Ê      | Administratif        | ~ | IMPORTANT     ALERIES       0     0                                   | 0                                                                                                    |
| 81     | Licenciés            | ~ |                                                                       |                                                                                                    |
|        | Liens utiles         | ~ | TACHES EN COURS                                                       |                                                                                                    |
| ∱<br>∵ | Sportifs             | × | ABONNEMENTS<br>PING PONG MAG<br>42                                    |                                                                                                    |
| •      | Liens externes       | · | 45                                                                    |                                                                                                    |
| 0      | Aide                 |   | TOURNOIS<br>EN ATTENTE<br>2     MODIF. DE RENCONTI<br>EN ATTENTE<br>0 | RES                                                                                                    |
|        |                      |   | Modif. DE RENCONTRES       A RÉPONDRE       1                         | Formuler un retour                                                                                                    |

Une fois connecté, la page d'accueil s'affiche

Dans le menu de gauche, cliquer sur « Licenciés » puis sur « Mutations » 1

Dans la fenêtre principale cliquer sur « Nouvelle demande » 2 🕞 MOUVELLE DEMANDE

## Une nouvelle fenêtre s'ouvre

|    |                    |   | ≡ #Mon Esp                                                | ace Club     |            |                 |                           |               | NEFOIS Philippe | e (philippe | .bonnefo     | ois@lagoon.nc) ∨  |  |
|----|--------------------|---|-----------------------------------------------------------|--------------|------------|-----------------|---------------------------|---------------|-----------------|-------------|--------------|-------------------|--|
| 1  |                    | - |                                                           |              | F          |                 |                           |               |                 |             |              |                   |  |
|    | de lennis de lable |   | CHITERES DE RECHERCHE                                     |              |            |                 |                           |               |                 |             |              |                   |  |
| Ê  | Administratif      | ~ | N° de licence                                             |              |            | Nom             |                           |               | Prénom          |             |              |                   |  |
| 81 | Licenciés 1        | ^ | Demandes de                                               | e mutation   | -          | Décision        |                           | Ŧ             | Transfert fait  |             |              | <b></b>           |  |
|    | Licences           |   |                                                           |              |            |                 |                           |               | R               | ECHERCHE    | RF           | ÉINITIALISER      |  |
|    | Mutations          | L |                                                           |              |            |                 |                           |               | _               |             |              |                   |  |
|    | Transferts         |   |                                                           |              |            |                 |                           | _             |                 |             |              |                   |  |
|    | Statistiques       |   | LISTE DES DEMANDES DE MUTATIONS Q Filtrer les résultats 2 |              |            |                 |                           |               | 2               |             |              |                   |  |
|    | Historique         |   | 1 Résultat au tot                                         | tal          |            |                 |                           |               |                 |             |              |                   |  |
|    |                    |   | Organisme                                                 | Date demande | N° Licence | Nom / Prénom    | Club d'origine            | Date mutation | Décision        | Mut €       | IF€          | Transfert fait    |  |
|    | Liens utiles       | ~ |                                                           |              |            |                 | 329F0505 -<br>A S         |               | _               |             |              |                   |  |
| Ŕ  | Sportifs           | ~ | L32                                                       | 23/07/2019   | 722126     | BIGOTTE Vincent | OLYMPIQUE<br>DE<br>NOUMEA | 23/07/2019    | Accepté         | X           | X            | Oui               |  |
| Ϋ́ | Promotion          | ~ | ۲                                                         |              |            |                 |                           |               |                 |             |              | >                 |  |
| Θ  | Liens externes     |   |                                                           |              |            |                 |                           |               |                 | Résu<br>25  | ltats / page | •                 |  |
| 0  | Aide               |   |                                                           |              |            |                 |                           |               |                 |             | 1            | Résultat au total |  |

| <u>/</u>                        | -      |                                                                                                    |          | _                  |         | _              |                        |
|---------------------------------|--------|----------------------------------------------------------------------------------------------------|----------|--------------------|---------|----------------|------------------------|
| tion Française<br>nnis de Table |        | CRITÈRES DE RECHERCHE                                                                                                    |          |                    |         |                |                        |
| inistratif                      | ~      | N° de licence                                                                                                    | Nom      |                    |         | Prénom         |                        |
| nciés                           | ^      | Demandes de mutation                                                                                                    | - Décisi | on                 |         | Transfert fait |                        |
| ices                            |        | CRÉER UNE DEMANDE DE MUTATI                                                                                                    | ON       |                    |         |                | RCHER                  |
| tions<br>sferts                 |        | Licencié 3                                                                                                    |          | Type de mutation * | 4       | •              |                        |
| stiques                         |        | Club d'origine                                                                                                    | ~        | CTTMONTADORE       |         | ~              | ➔ JOUEUR NON LICE      |
| rique                           |        | Pays/Club d'origine<br>Si différent du club indiqué pr                                                                                            | 0 / 100  |                    |         |                | t€ IF€ Transi          |
| s utiles<br>tifs                | ~<br>~ | <ul> <li>Le joueur intègre t-il une structure fédéral<br/>d'entrainement pour la première fois?</li> <li>Si oui, précisez la structure</li> </ul> | e        | Structure 7        |         | 0/100          |                        |
| notion                          | ~      |                                                                                                    |          |                    | ANNULER | ENREGISTRER    |                        |
| s externes                      |        |                                                                                                    |          |                    |         |                | Résultats / page<br>25 |
|                                 |        |                                                                                                    |          |                    |         |                | 1 Résultat             |
|                                 |        |                                                                                                    |          |                    |         |                |                        |
|                                 |        |                                                                                                    |          |                    |         |                |                        |

Indiquer le numéro du licencié souhaitant muter 3

Préciser le type de mutation 4

Préciser le Pays/Club d'origine si différent du club précédemment indiqué 5

Indiquer si le joueur intègre une structure fédérale d'entraînement pour la première fois en poussant le curseur sur Oui (coloration bleue) **6** et en préciser cette dernière le cas échéant **7** 

Terminer par cliquer sur le bouton bleu « Enregistrer »

| ~                     |   | ≡ | #Mon Espac           | ce Club      |            |                 |                                    |                                      |          |        | FOIS Philip | pe (philippe.bonn    | efois@lagoon.nc) 🗸                             |
|-----------------------|---|---|----------------------|--------------|------------|-----------------|------------------------------------|--------------------------------------|----------|--------|-------------|----------------------|------------------------------------------------|
| Française<br>de Table | - |   | CRITÈRES DE          | RECHERCHE    |            |                 |                                    |                                      |          |        |             |                      |                                                |
| tratif                | ~ |   | N° de licence        |              |            |                 | Nom                                |                                      | Prénom   |        |             |                      |                                                |
| is                    | ^ |   | Demandes de mutation |              |            |                 | Décision                           | Transfert fait                       |          |        |             |                      |                                                |
|                       |   |   |                      |              |            |                 |                                    |                                      |          |        |             | DECUEDOUED           |                                                |
| s                     |   |   |                      |              |            |                 |                                    |                                      |          |        | _           | RECHERCHER           | REINITIALISER                                  |
| ts                    |   |   |                      |              | TOTIONS    |                 |                                    | <ul> <li>Eiltrar los rósu</li> </ul> | Itate    |        |             |                      |                                                |
| les                   |   |   | 3 Résultats au total | MHNDES DE MU | THIUNS     |                 | 8                                  |                                      | nais     | HOUVEL | E DEMAND    |                      |                                                |
| e                     |   |   | Organisme            | Date demande | N° Licence | Nom / Prénom    | Club d'origine                     | Date mutation                        | Décision | Mut€   | IF €        | Transfert fait       | Actions                                        |
| iles                  | ~ |   | L32                  | 23/07/2019   | 722126     | BIGOTTE Vincent | 329F0505 - A S OLYMPIQUE DE NOUMEA | 23/07/2019                           | Accepté  | ×      | ×           | Oui                  |                                                |
|                       | ~ |   | D9F                  | 15/06/2021   | 9F300      | DEY Jeremy      | 329F0505 - A S OLYMPIQUE DE NOUMEA | -                                    | Aucune   | ×      | ×           | Non                  |                                                |
| on                    | ~ |   | FEDE                 | 15/06/2021   | 9E189      | QUINNE Xavier   | 329F0530 - CTT MONT DORE           | -                                    | Aucune   | ×      | ×           | Non                  |                                                |
| :ternes               |   |   |                      |              |            |                 |                                    |                                      |          |        |             | Résultats / pa<br>25 | <sup>igi</sup> <b>9</b> <u>→</u><br>3 au total |

La liste des demandes en cours apparaît dans la même fenêtre 8

L'affichage suivant apparaît : l'organisme décisionnaire, la date de la demande, le N°, Nom/Prénom du licencié, le club d'origine, la date de la mutation si le dossier est finalisé, l'état d'avancement de la demande en cours, le coût du montant à régler à la FFTT pour frais de dossier, les indemnités éventuelles de formation à régler au club origine formateur, la date du transfert effectif, et les actions possibles.

La liste peut être affichée jusqu'à 400 items en précisant le nombre de résultats à afficher 9

Si le formulaire est correctement renseigné, le message suivant s'affiche

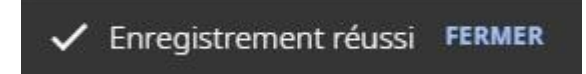

S'il y a un ou plusieurs champs à revoir, ils sont mis en surbrillance rouge

| <u>xemple :</u> |                            |                                                                                       |              |                                                  |         |             |             |         |
|-----------------|----------------------------|---------------------------------------------------------------------------------------|--------------|--------------------------------------------------|---------|-------------|-------------|---------|
| tation          |                            | → Décis                                                                               | ion          |                                                  |         | <u> </u>    | ransfert fa | it      |
|                 |                            |                                                                                       |              |                                                  |         |             |             |         |
|                 |                            | DEMANDE DE MOTA                                                                       | HON          |                                                  |         |             |             |         |
|                 | BONNÉFOIS Phili            | ppe (9F1112)                                                                          | $\times$     | Type de mutation *                               |         | -           |             |         |
| MANDES DE M     | CTEMONE DO                 | RE                                                                                    | -            | La valeur ne doit pas être vide<br>CTTIMONT=DORE |         | Ŧ           |             | NOUVELL |
| Date demande    | Pays/Club d'ori            | gine                                                                                  |              |                                                  |         |             | ision       | Mut€    |
|                 | Si different du club i     | ndique precedemment                                                                   | 0/100        |                                                  |         |             |             |         |
| 23/07/2019      | d'entraine<br>Si oui, préc | integre t-il une structure teder<br>ement pour la première fois?<br>isez la structure | ale          | Structure                                        |         | 0/100       | cepté       | ×       |
| 15/06/2021      |                            |                                                                                       |              |                                                  |         |             | Joune       | ×       |
| 15/06/2021      |                            |                                                                                       |              |                                                  | ANNULER | ENREGISTRER | icune       | ×       |
| 15/06/2021      | 9F301                      | ARNAUD Gilles                                                                         | 329F0505 - A | S OLYMPIQUE DE NOUMEA                            |         |             |             | ×       |
| 15/06/2021      | 9F1112                     | BONNEFOIS Philippe                                                                    | 329F0530 - C | IT MONT DORE                                     | -       |             |             | ×       |
|                 |                            |                                                                                       |              |                                                  |         |             |             |         |

Il conviendra alors de modifier ces champs et de cliquer à nouveau sur Enregistrer.

ENREGISTRER